# Tutorial para o preenchimento da INTERFACE WEB

de Edificações Comerciais, de Serviços e Públicas

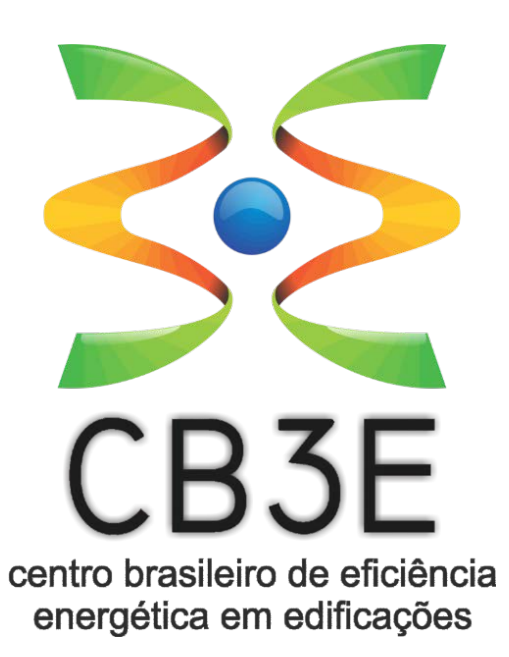

## INTRODUÇÃO

Este tutorial tem como objetivo principal apresentar um passo-a-passo para a correta utilização da Interface Web relativa ao MÉTODO SIMPLIFICADO de avaliação da ENVOLTÓRIA, de acordo com os procedimentos indicados pela nova proposta de método para a avaliação energética com base em energia primária de Edificações Comerciais, de Serviços e Públicas.

http://pbeedifica.com.br/redes/comercial/index\_with\_angular.html#

O passo-a-passo deste tutorial utilizou as mesmas características e dados de entrada do Edifício Exemplo, que pode ser acessado por meio do link abaixo relacionado:

http://cb3e.ufsc.br/sites/default/files/MetodoComercial\_20161216\_EXEMPLO\_0.pdf

## <u>1° PASSO:</u>

| Edificação                                                                         |   |                                                                                                    |  |  |  |  |
|------------------------------------------------------------------------------------|---|----------------------------------------------------------------------------------------------------|--|--|--|--|
| Estado 🔹                                                                           |   | Campo 1: Selecione o estado onde a edificação a ser analisada está localizada;                                                                                                    |  |  |  |  |
| Cidade                                                                             | > | Campo 2: Selecione a cidade;                                                                                                    |  |  |  |  |
| Número de pavimentos<br>Zonas térmicas iguais<br>nos pavimentos<br>intermediários? | > | <b>Campo 3:</b> Insira a quantidade de pavimentos que a edificação possui<br>(lembre-se de considerar todos os pavimentos que possuem zonas térmicas<br>condicionadas artificialmente, e que serão analisadas pelo método<br>simplificado); |  |  |  |  |
| Calcular                                                                           |   | Campo 4: selecione<br>SIM, se a edificação apresentar pavimentos intermediários com plantas<br>idênticas (pavimento tipo);<br>NÃO, se a edificação apresentar pavimentos intermediários com plantas<br>diferentes entre um andar e outro.   |  |  |  |  |

## <u>2° PASSO:</u>

| Edificação                                                 |            |   |                                                                                                    |
|------------------------------------------------------------|------------|---|----------------------------------------------------------------------------------------------------|
| Estado                                                     | SP •       |   |                                                                                                    |
| Gidade                                                     | São Pau 🔻  |   |                                                                                                    |
| Número de pavimentos                                       | 10         |   |                                                                                                    |
| Zonas térmicas iguais<br>nos pavimentos<br>intermediários? | Sim v      |   |                                                                                                    |
| Escolha o pavimento                                        | Selecion • | > | Após o preenchimento dos dados da edificação, selecione o pavimento térreo para iniciar a inserção dos parâmetros nas suas respectivas zonas térmicas. |
| Calcu                                                      | lar        |   |                                                                                                    |
|                                                            |            |   |                                                                                                    |
|                                                            |            |   |                                                                                                    |
|                                                            |            |   |                                                                                                    |
|                                                            |            |   |                                                                                                    |
|                                                            |            |   |                                                                                                    |

## <u>3° PASSO:</u>

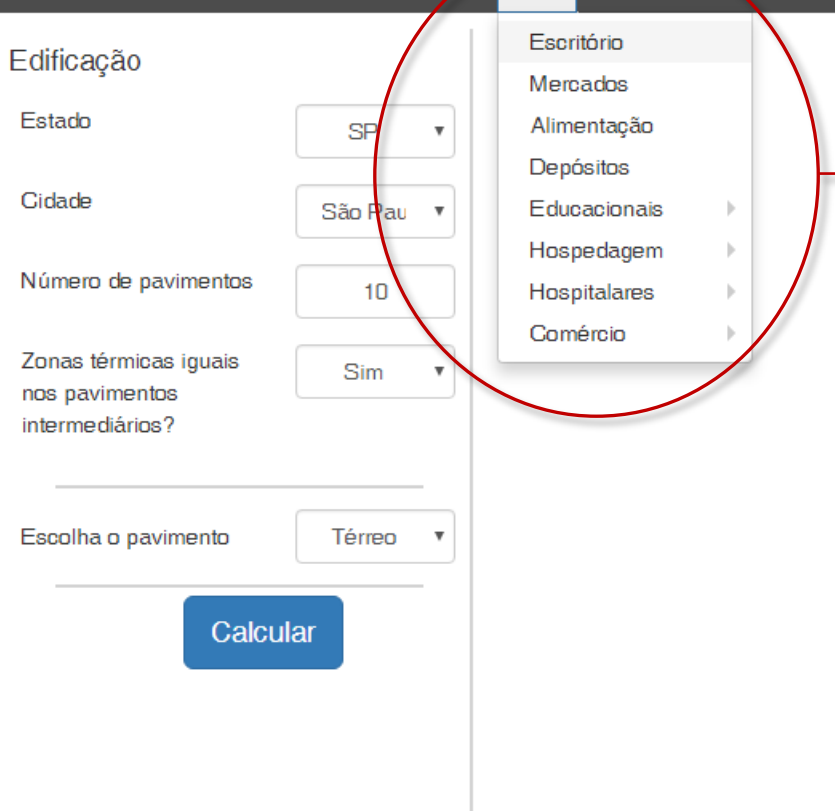

+•

- Selecione a tipologia a ser trabalhada no pavimento selecionado (neste caso, térreo);
- Caso exista mais de uma tipologia em um mesmo pavimento, utilize o sinal "+" para adicionar tipologias dentro de um mesmo pavimento.

## <u>4° PASSO:</u>

Escritório × + •

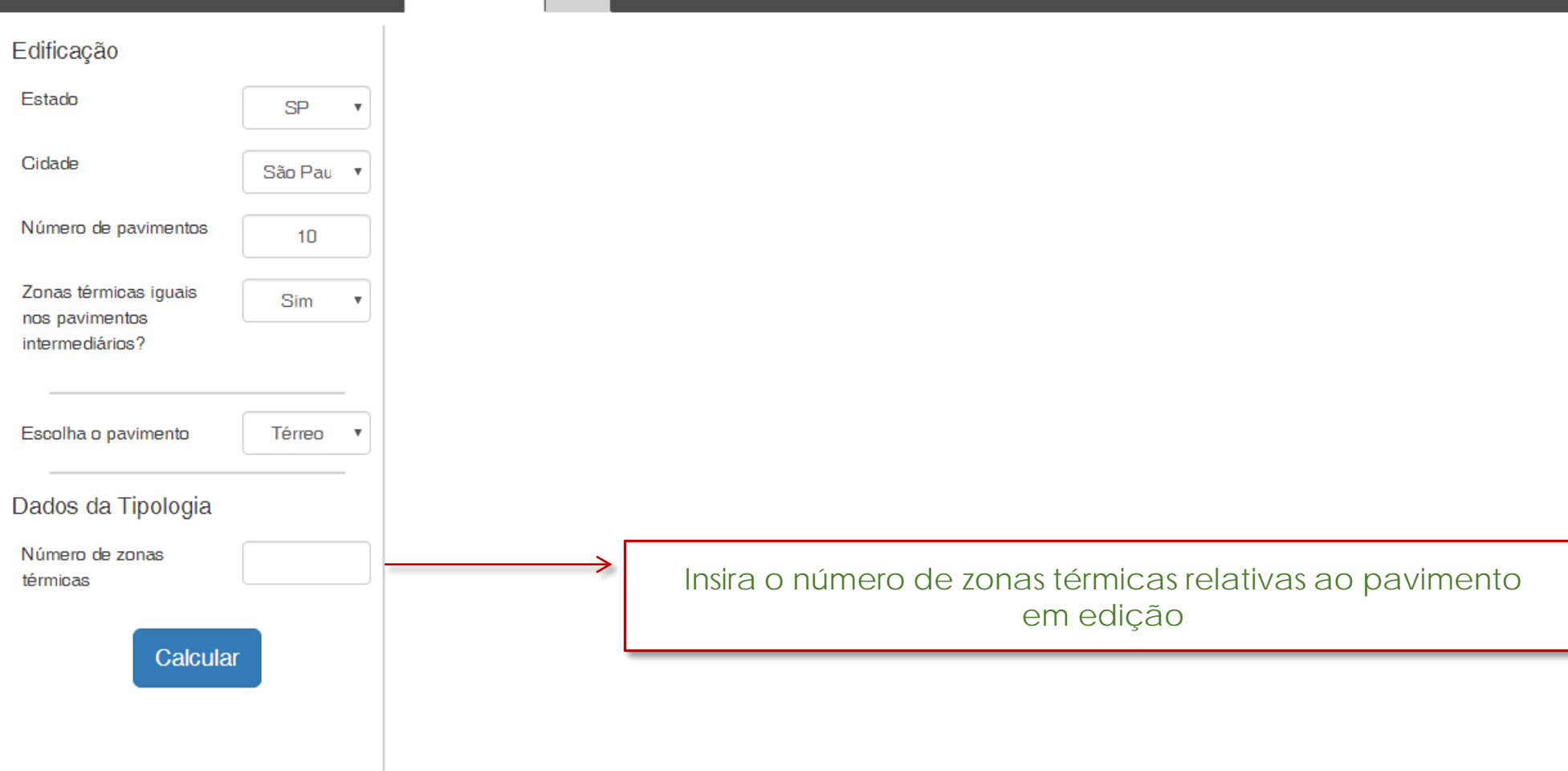

## <u>5° PASSO:</u>

Fevereiro de 2017

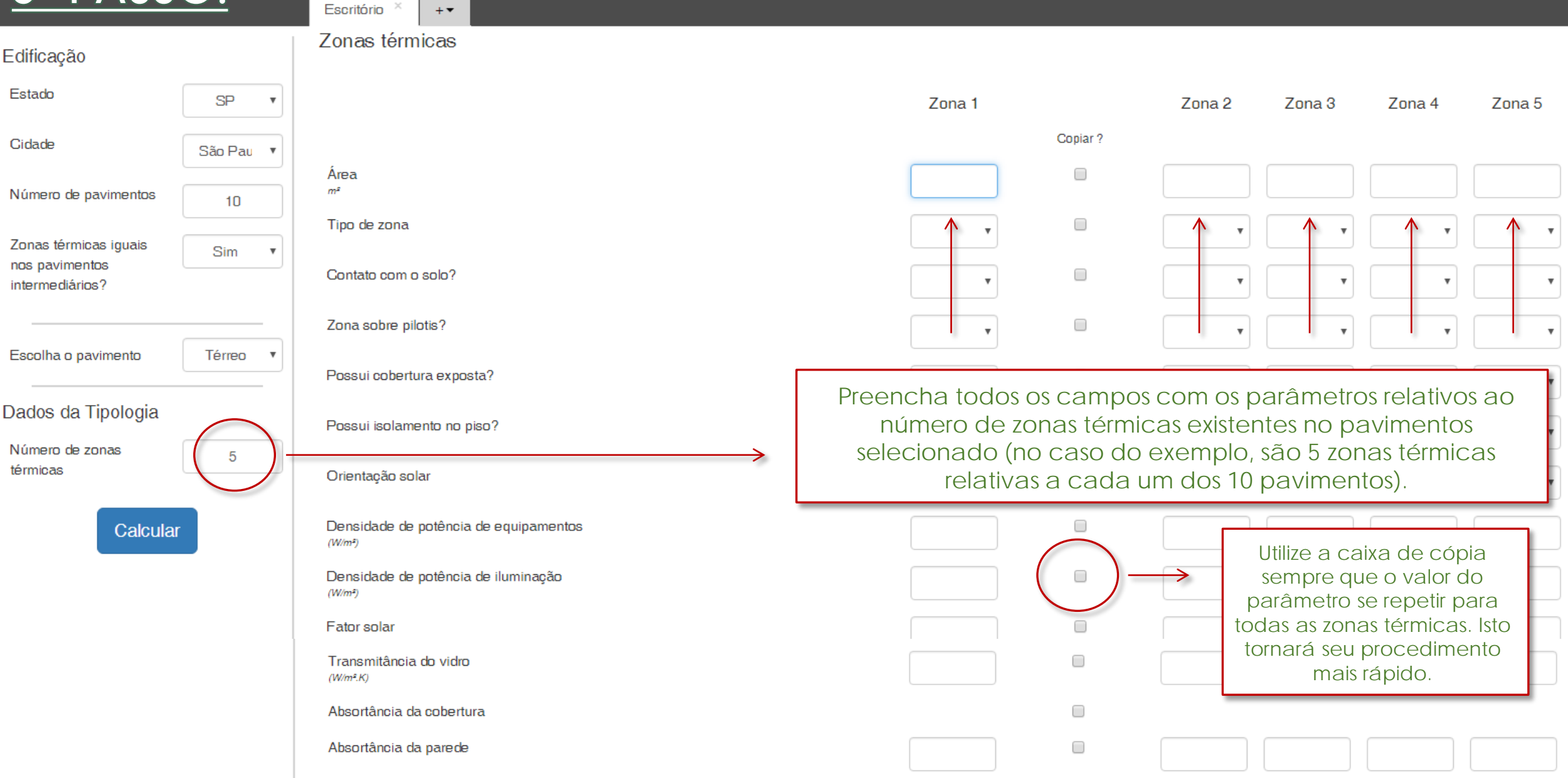

#### CB3E – NÚCLEO COMERCIAL 7

### 6° PASSO:

Escritório × +-

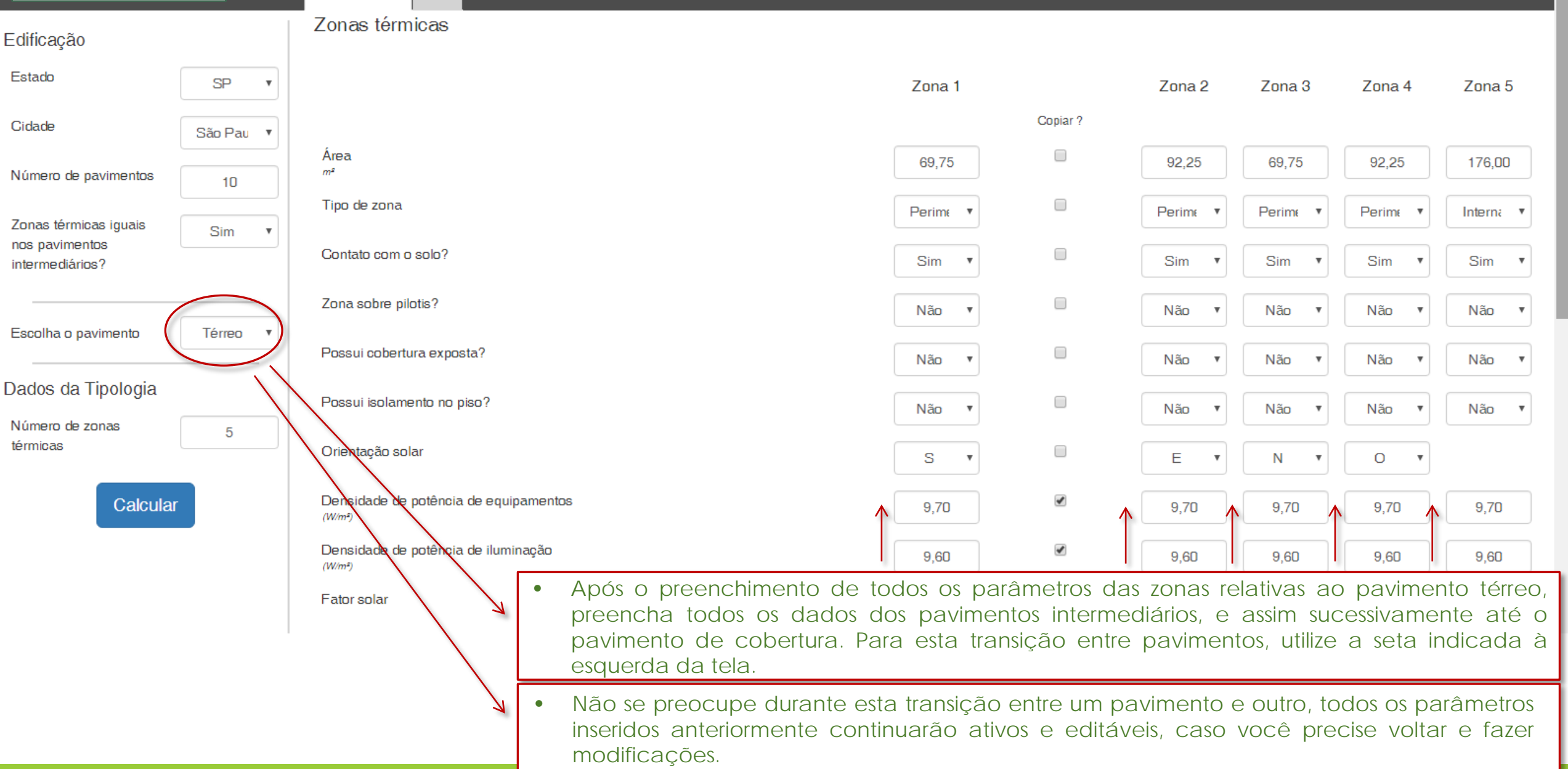

## 7° PASSO:

Escritório × +-

Zonas térmicas

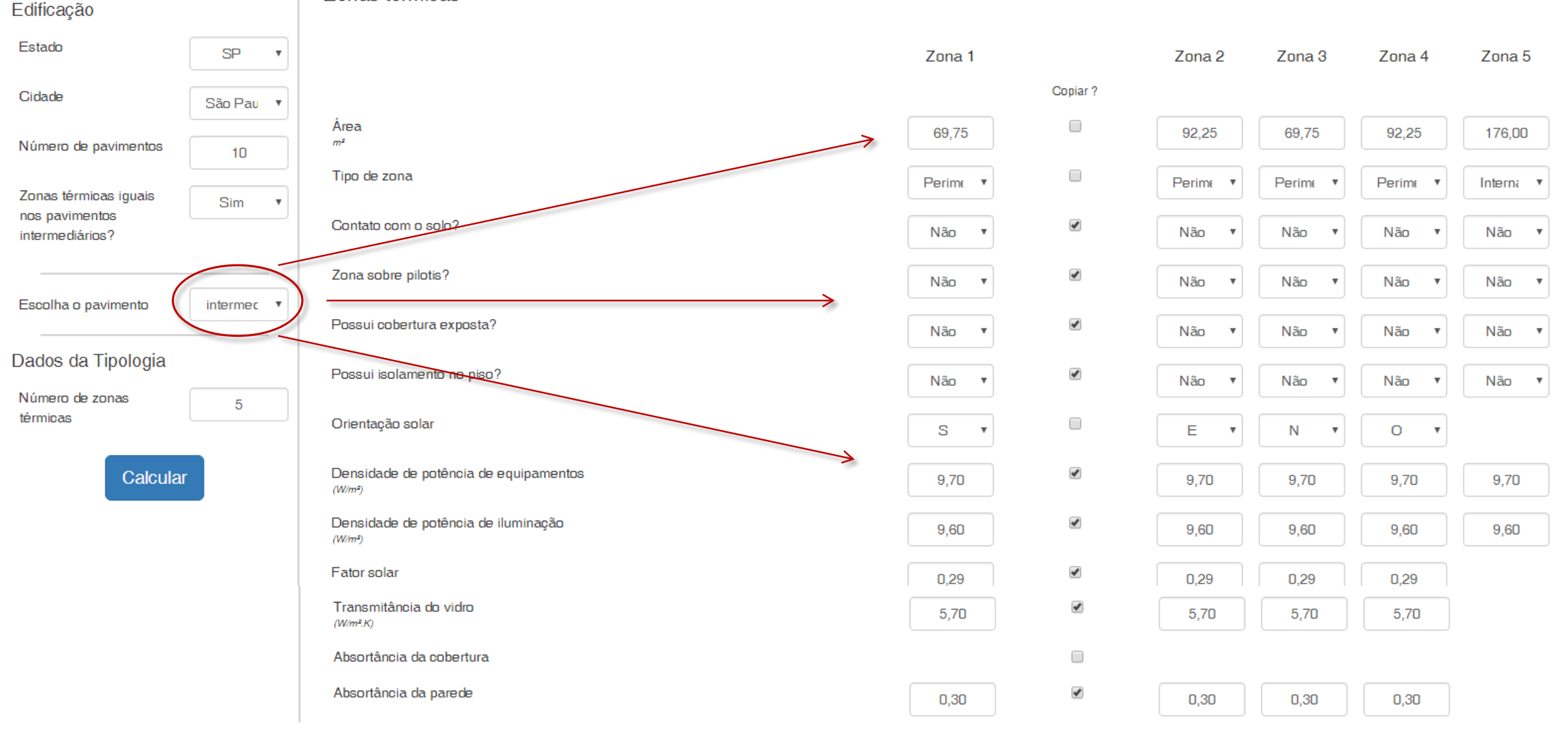

## <u>8° PASSO:</u>

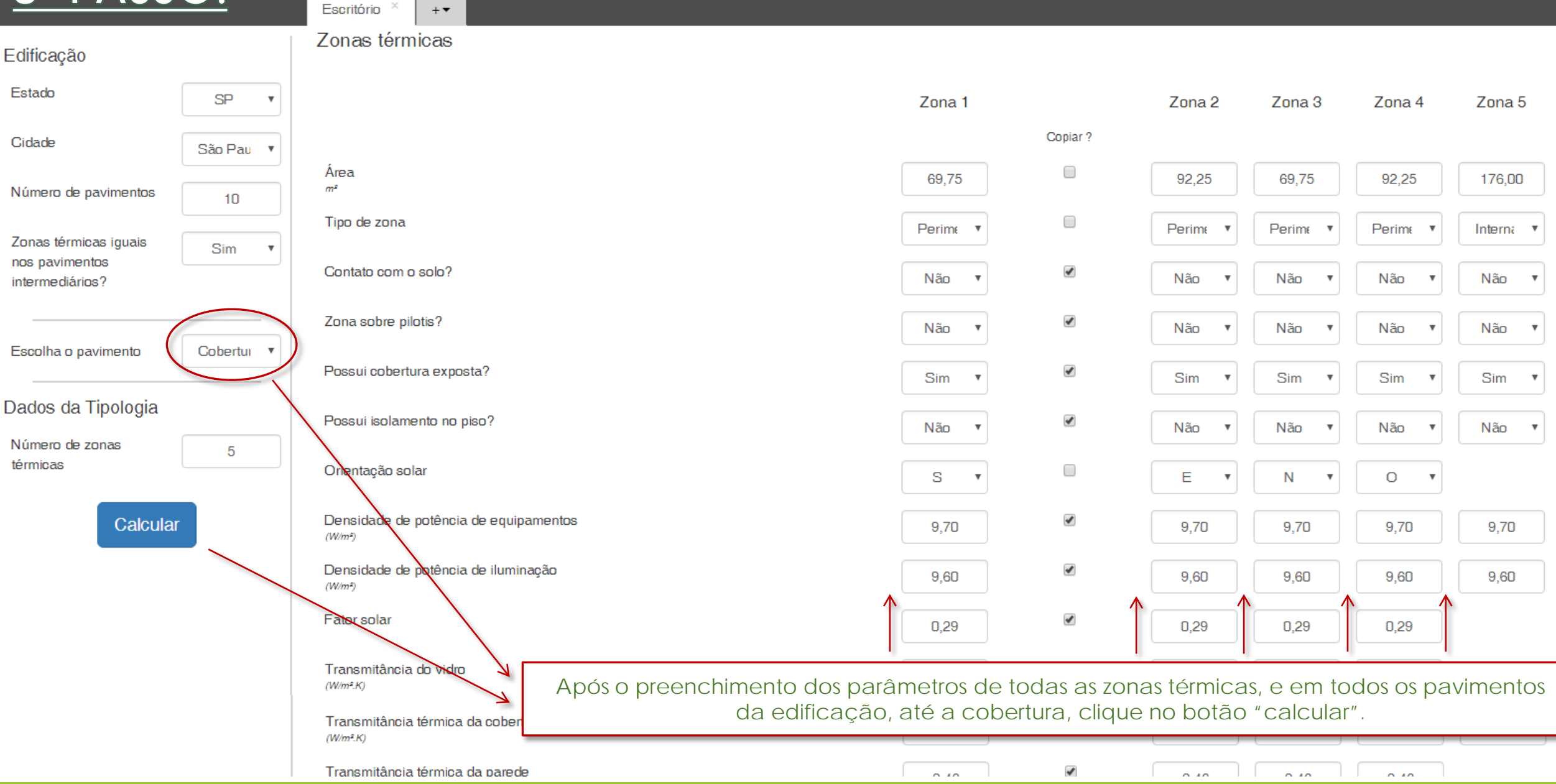

#### Fevereiro de 2017

### CB3E – NÚCLEO COMERCIAL 10

## <u>9° PASSO:</u>

Fevereiro de 2017

| Edificação                            | Transmitância do vidro<br>(W/m².K)             |                                                                                                    | 5,70                                                                                                | ×. | 5,70    | 5,70    | 5,70    |         |
|---------------------------------------|------------------------------------------------|----------------------------------------------------------------------------------------------------|----------------------------------------------------------------------------------------------------|----|---------|---------|---------|---------|
| Estado SP v                           | Absortância da cobertura                       |                                                                                                    | 0,30                                                                                                | Ø  | 0,30    | 0,30    | 0,30    | 0,30    |
| Cidade São Pau 🔻                      | Absortância da parede                          |                                                                                                    | 0,30                                                                                                | ×  | 0,30    | 0,30    | 0,30    |         |
| Número de pavimentos 10               | Pé direito<br>(m)                              |                                                                                                    | 3,00                                                                                                |    | 3,00    | 3,00    | 3,00    | 3,00    |
| Zonas térmicas iguais Sim •           | Percentual de abertura da fachada              |                                                                                                    | 0,50                                                                                                | ×. | 0,50    | 0,50    | 0,50    |         |
| intermediários?                       | Ângulo horizontal de sombreamento              |                                                                                                    | 0,00                                                                                                | ×. | 0,00    | 0,00    | 0,00    |         |
| Escolha o pavimento Cobertui 🔻        | Ângulo vertical de sombreamento                |                                                                                                    | 1,00                                                                                                | ×  | 1,00    | 1,00    | 1,00    |         |
| Dados da Tipologia                    | Ângulo de obstrução vertical                   |                                                                                                    |                                                                                                    |    |         |         |         |         |
| Número de zonas 5                     | Horas de ocupação                              | <ul> <li>A densida<br/>resfriament</li> </ul>                                                                                                    | ade de carga térmica (DCI) em kWh.m²/ano para<br>to e aquecimento de cada uma das zonas preenchidas |    |         |         |         |         |
|                                       | Transmitância térmica da cobertura<br>(W/m².K) | <ul> <li>serão apresentadas na primeira coluna de resultados.</li> <li>Na segunda coluna, estão os resultados de DCT por zona térmica de</li> </ul> |                                                                                                    |    |         |         |         |         |
|                                       | Transmitância térmica da parede<br>(W/m².K)    | análise (DCT*A <sub>zona</sub> ) em kWh/ano.                                                                                                    |                                                                                                    |    |         |         |         |         |
| Calcular                              | Capacidade térmica da cobertura<br>(kJ/m².K)   |                                                                                                    | 220,00                                                                                              |    | 220,00  | 220,00  | 220,00  | 220,00  |
|                                       | Capacidade térmica da parede<br>(kJ/m².K)      |                                                                                                    | 150,00                                                                                              |    | 150,00  | 150,00  | 150,00  |         |
|                                       | Resfriamento:<br>(kWh/m²)                      | >                                                                                                    | 38.52                                                                                               |    | 43.41   | 45.66   | 41.04   | 33.69   |
|                                       | CTr:<br>(kWh)                                  |                                                                                                    | 2687.07                                                                                             |    | 4004.88 | 3185.10 | 3785.74 | 5929.30 |
| · · · · · · · · · · · · · · · · · · · |                                                |                                                                                                    |                                                                                                    |    |         |         |         |         |

.

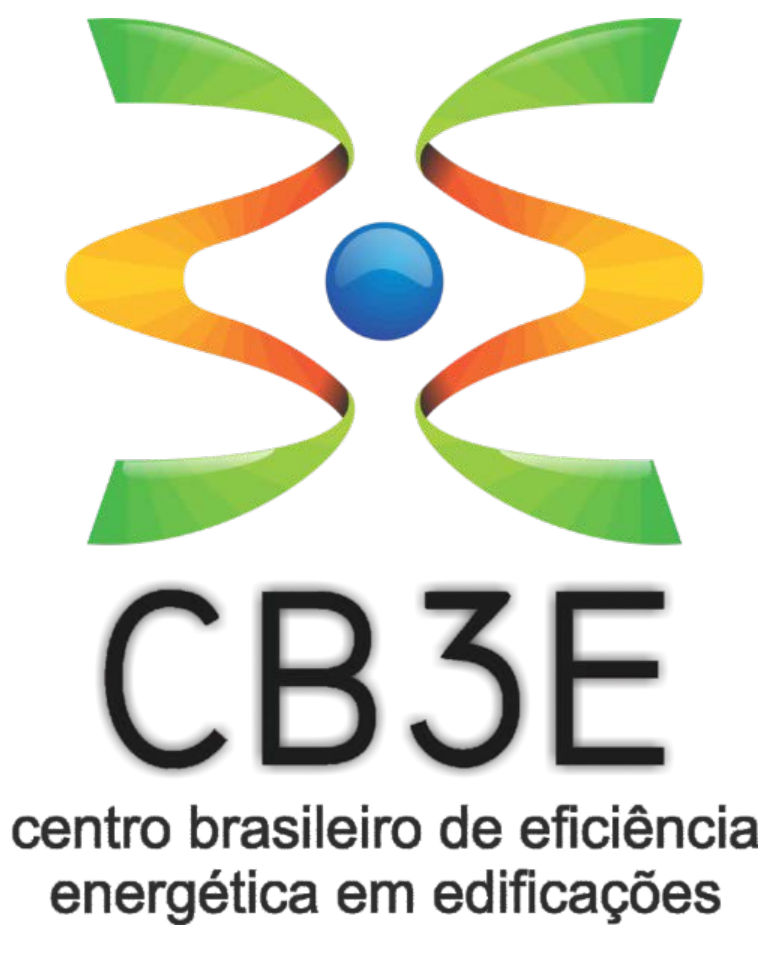

http://cb3e.ufsc.br/